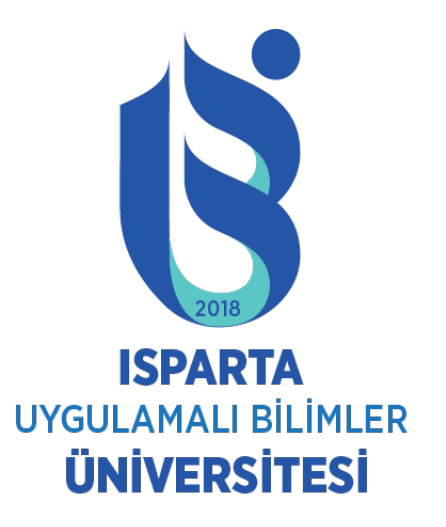

## ÖĞRENCİ DERS DOKÜMANI ERİŞİM İŞLEMLERİ

ISPARTA, MART 2020

## SİSTEME GİRİŞ VE GENEL BİLGİLER

- Sisteme giriş yapmak için;
- <u>http://obs.isparta.edu.tr</u> adresine gidiniz.

 Öğrenci Girişi ekranından öğrenci numarası ve şifre yazarak sisteme giriş yapınız.

## Doküman Erişimi

| Menü<br>Bütünleme Başvuru<br>Çiftanadal Başvuru<br>Dilekçe Formu(Yeni)<br>Ders Bilgileri<br>Ders Dökümanlari<br>Not Ortalaması Hesapla<br>Ders İntibak Kararları | SEC<br>SEÇ | кор<br>ВРР<br>-<br>208 | https://obs.isparta.edu.tr<br>adresinden sisteme giriş yapıldıktan<br>sonra Ders Dokümanları<br>bağlantısından dokümanlara<br>erişilebilecektir. |
|----------------------------------------------------------------------------------------------------|------------|------------------------|----------------------------------------------------------------------------------------------------|
| Ders Programı<br>Dönem Dersleri                                                                                                    | <u>SEÇ</u> | BPR<br>-<br>212        | İçerik Yönetim Sistemi                                                                                                    |
| Harç Bilgileri<br>Kayıt Yenileme -Ders                                                                                                    | <u>SEÇ</u> | BPR<br>-<br>222        | Mobil Programlama                                                                                                    |
| Ekieme-Birakma<br>Mesaj Kutusu<br>Öğrenci Bilgileri                                                                                                    | <u>SEÇ</u> | BPR<br>-<br>226        | Sistem Analizi II                                                                                                    |
| Sınav Programı<br>Yandal-Çiftanadal Kayıt<br>Yenileme                                                                                                    | <u>SEÇ</u> | BPR<br>-<br>230        | Gelişme Kartı Programlama                                                                                                    |

## Doküman Erişimi

Bütün Çiftan Dilekç Ders E Ders D

Öğretim Elemanları tarafından paylaşılan dokümanlara erişebilmek için ilgili dersin yanındaki SEÇ bağlantısına tıklayarak Seçili Dersin Dosyaları görüntülenebilecektir. Dosya isimlerinin yanındaki İndir butonuna tıklayarak bilgisayarınıza indirme işlemini gerçekleştirebilirsiniz.

| Manü                                                                                                    |            | Dara Děkůmanlari |                              |                                   |       |  |  |  |  |
|----------------------------------------------------------------------------------------------------|------------|------------------|------------------------------|-----------------------------------|-------|--|--|--|--|
| Menu                                                                                                    |            | Ders Dokumanian  |                              |                                   |       |  |  |  |  |
| eme Başvuru<br>adal Başvuru                                                                                                    |            | KOD              | ASIL DERS BILGILERI          |                                   |       |  |  |  |  |
| e Formu(Yeni)<br>iilgileri<br>bökümanlari<br>talaması (rapla<br>ntibak (rları<br>rogra<br>De<br><u>ne -Ders</u><br>kma<br>su<br>lgileri | <u>SEÇ</u> | BPR<br>-<br>204  | İnternet Programcılığı II    |                                   |       |  |  |  |  |
|                                                                                                    | <u>SEÇ</u> | BPR<br>-<br>208  | Nesne Tabanlı Programlama II |                                   |       |  |  |  |  |
|                                                                                                    | <u>SEÇ</u> | BPR<br>-<br>212  | İçerik Yönetim Sistemi       |                                   |       |  |  |  |  |
|                                                                                                    | <u>SEÇ</u> | BPR<br>-<br>222  | Mobil Programlama            |                                   |       |  |  |  |  |
|                                                                                                    | <u>SEÇ</u> | BPR<br>-<br>226  | Sistem Analizi II            |                                   |       |  |  |  |  |
| þgramı<br>Çiftanadal Kayıt<br>e                                                                                                    | <u>SEÇ</u> | BPR<br>-<br>230  | Gelişme Kartı Programlama    |                                   |       |  |  |  |  |
| Başvuru<br>eçiş Başvuru<br>lu Açılan Dersler<br>lu Kayıt <u>Si</u><br>anlık Formu                                                       | <u>SEÇ</u> | BTT<br>-<br>214  | Bilgisayar Destekli Tasarım  |                                   |       |  |  |  |  |
|                                                                                                    | <u>SEÇ</u> | MYO<br>-<br>500  | Kurum Staji                  |                                   |       |  |  |  |  |
| ne/Malzeme                                                                                                    |            | Seçili (         | Dersin Dosyalari             | Açıklama                          |       |  |  |  |  |
| /İsteğe Bağlı                                                                                                    |            | 13.02.2          | 2020.7z                      | Mobil Programlama-13.02.2020      | İndir |  |  |  |  |
| žitimi Gözlosmo                                                                                                    |            | 20.02.2          | 2020.7z                      | Mobil Programlama-20.02.2020      | İndir |  |  |  |  |
| ja                                                                                                    |            | 27.02.2          | 2020.7z                      | Mobil Programlama-27.02.2020      | İndir |  |  |  |  |
|                                                                                                    |            | 5.03.20          | )20.7z                       | Mobil Programlama - 5.03.2020     | İndir |  |  |  |  |
| /                                                                                                    |            | 12.03.2          | 2020.7z                      | Mobil Programlama 1- 12.03.2020   | İndir |  |  |  |  |
|                                                                                                    |            | 12.03.2          | 2020-EK.7z                   | Mobil Programlama Ek - 12.03.2020 | İndir |  |  |  |  |
|                                                                                                    |            |                  |                              |                                   |       |  |  |  |  |